# **Latency Free Recorder**

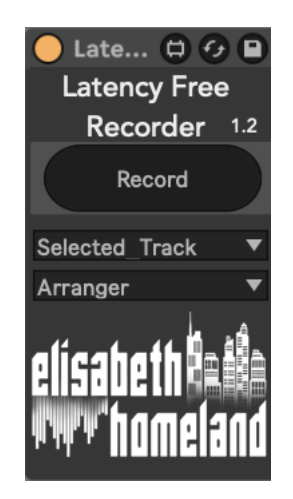

## **DISCLAIMER:**

- This is a MaxForLive device so you're gonna need either Live suite, or Live standard with MaxForLive.

- Works with Ableton Live 11 and Live 12

- You probably don't need this device if you already upgraded to Live 12!

### TABLE OF CONTENTS

| INSTALLATION : | 2 |
|----------------|---|
| BASIC USAGE:   | 3 |
| SETUP:         | 4 |
| CONTACT:       | 5 |

#### **INSTALLATION**:

- You can **put the device into your Ableton Live user library**, basically anywhere.

Default location of the User Library:

When you install Live for the first time, the User Library is created at this location: <u>WINDOWS: \USERS\[USERNAME]\DOCUMENTS\ABLETON\USER LIBRARY</u> <u>MAC: MACINTOSH HD/USERS/[USERNAME]/MUSIC/ABLETON/USER</u> <u>LIBRARY</u>

Please note that Live has to analyse your user library after you put your devices in there... It could take a while. For the time being, you can just drag and drop these devices on your track from your user library. until Live analyses your folders.

#### **BASIC USAGE:**

Latency Free Recorder is a MaxforLive device designed to address the latency "problem" that occurs in Ableton Live:

When monitoring is enabled on a track the recorded take includes the overall latency present in your project. This results in the recorded take being delayed compared to a recording with monitoring disabled tracks.

|              | 🐨 1 Audio | Ext. In 🔻   |
|--------------|-----------|-------------|
|              |           | <b>3 •</b>  |
| - a AAA man  |           | In Auto Off |
|              |           | Master 🔻    |
|              |           |             |
|              | 2 Audio   | Ext. In 🔻   |
|              |           | <b>3</b>    |
| - an Anh mun |           | In Auto Off |
|              |           | Master 🔻    |
|              |           |             |

This device allows you to record with enabled monitoring on any track (Audio or MIDI) without this side effect.

Instead of using the built in Record for recording a take, you can assign a shortcut (or MIDI map) to the device's Record button.

- Select the track (or tracks) you want to record to,
- Press your shortcut,
- The device will turn off the monitoring right before recording, then when it starts it's re enables it. That creates a glitch where you can monitor the track, but the latency won't get applied to the recorded take.

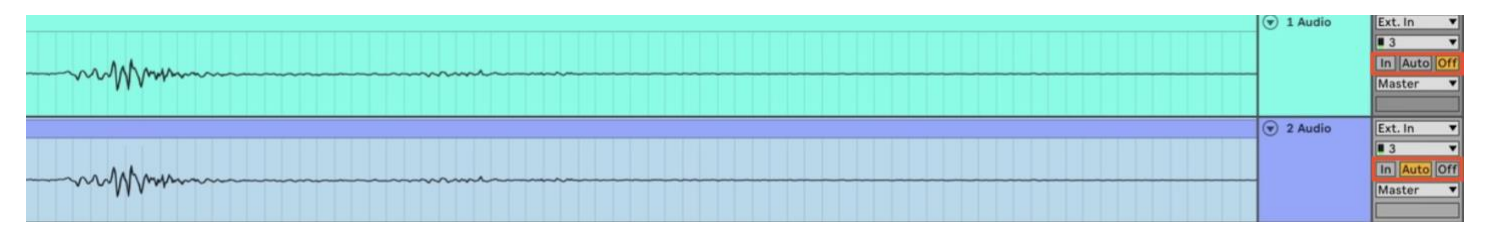

Unlike Latency Fixer, this devices doesn't require any additional setup. Just put the device on your master track (or any other) map the Record button, and use it instead of the built in record function.

Additionally you have the option to choose whitch tracks the device operates on:

- On all the selected (and record enabled) tracks.
- Or on All record enabled tracks.

| Selected Track   | • |
|------------------|---|
| Selected_Track   |   |
| All_Armed_Tracks |   |

Also you can choose wheter it should record into Arrangement, or Session View.

Please note that in Session View the device can only record into the currently selected clipSlot.

| Arranger |  |
|----------|--|
| Arranger |  |
| Session  |  |

## CONTACT:

If you have any questions or difficulties with the device feel free to write me at :

info@elisabethhomeland.com

Or you can find me in Twitter: https://twitter.com/ElisabethHom

Have Fun! 😳

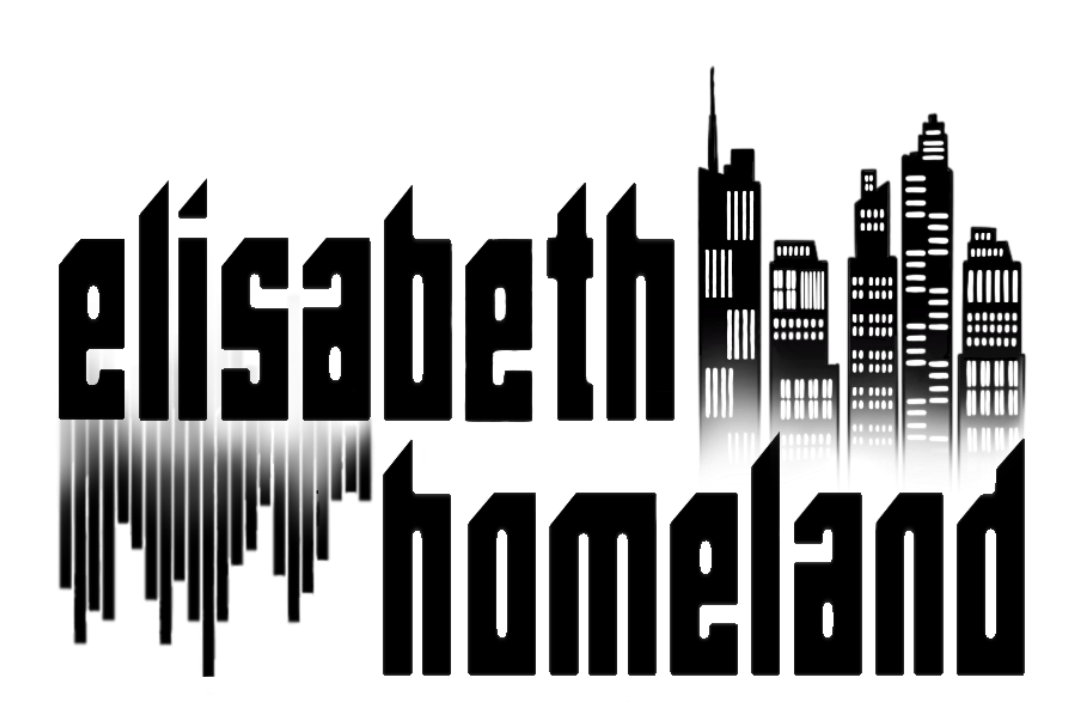